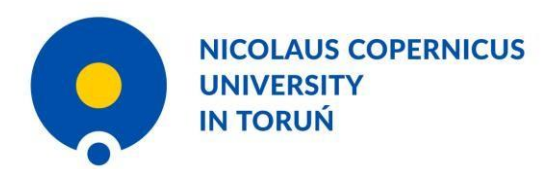

How to look for our offer in English and apply for studies - step by step

dream!

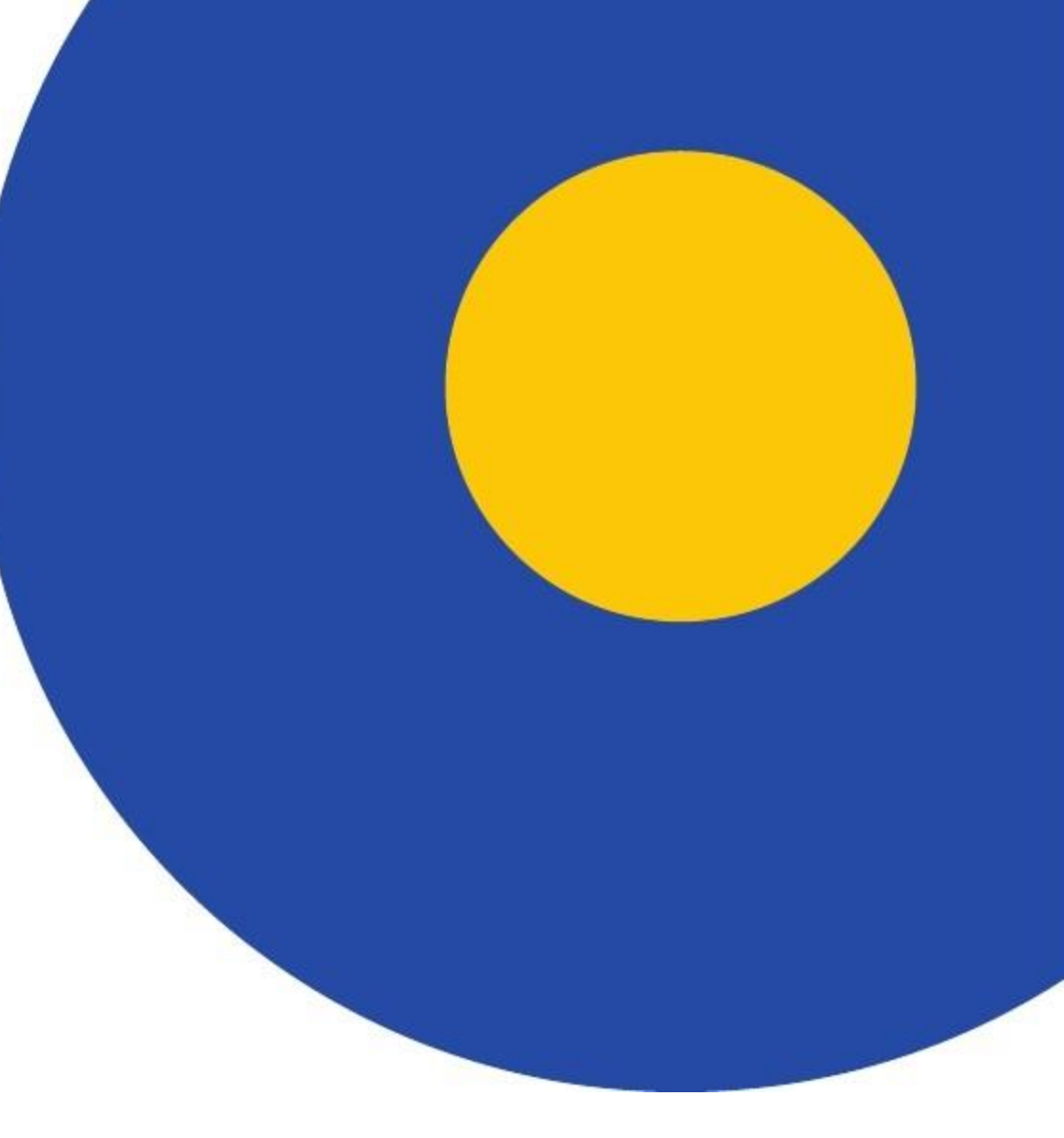

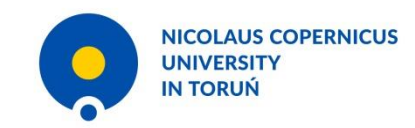

## Go to our website www.ncu.eu

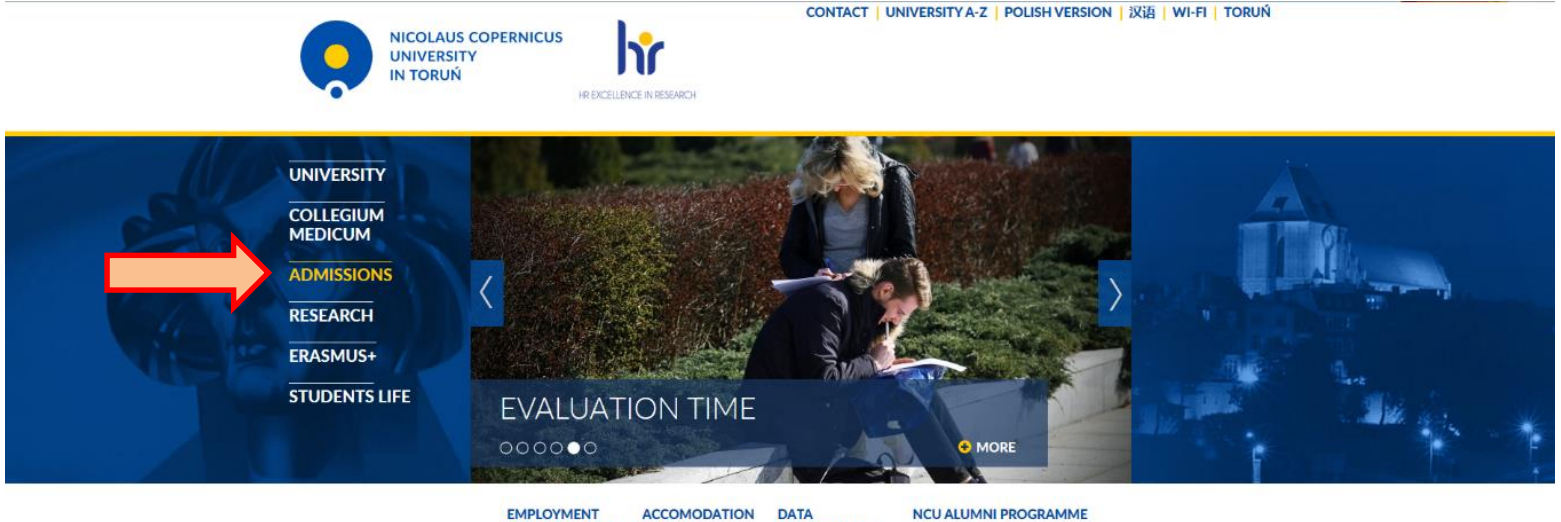

EMPLOYMENT OPPORTUNITIES AT NCU ACCOMODATION AT NCU

DATA VERIFICATION FOR THE GRADUATE

NETWORK SERVICES | WEBMASTER | COPYRIGHT | 🔊 | 🚮

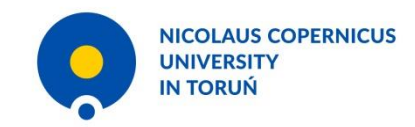

- 1. First, check the information in red
- 2. Look for programmes in English that you are interested in
- 3. When you want to apply, click **dream apply** image

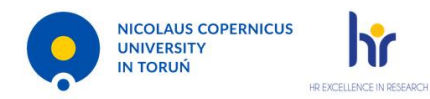

CONTACT | UNIVERSITY A-Z | POLISH VERSION | 汉语 | WI-FI | TORUŃ

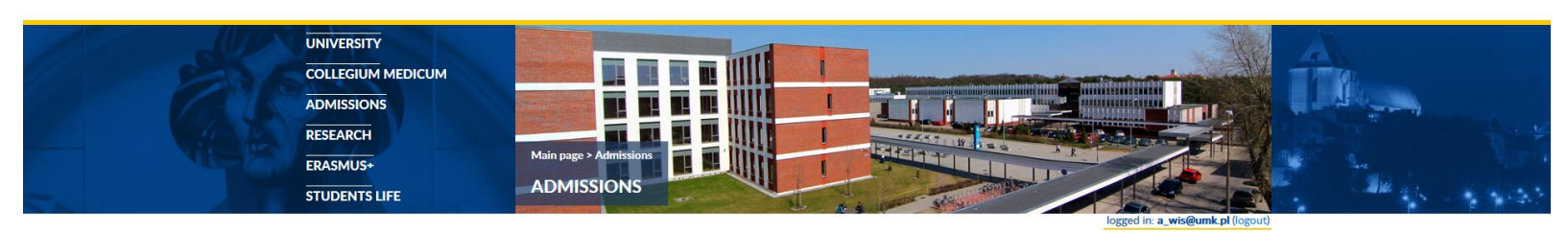

#### ADMISSION WILL BE OPENED SOON. Please read the information below.

Rules concerning admission may change within the next few months, please follow our website for new information.

For the academic year 2019/2020, you can apply to studies on our new platform (**new intake starts in Spring 2019**) APPLY BY CLICKING THE IMAGE BELOW:

### APPLY

- Programmes in English
- Programmes in Polish
- Learning Polish
- Learning English
- PhD Studies
- Summer Camps & Schools
- Scholarship
- Structure of studies
- Academic calendar, holidays
- Grading system ECTS
- General Data Protection Regulation
- Student's life

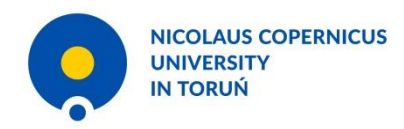

- 1. Read news on the main page
- 2. Click become an applicant in the right top

### corner

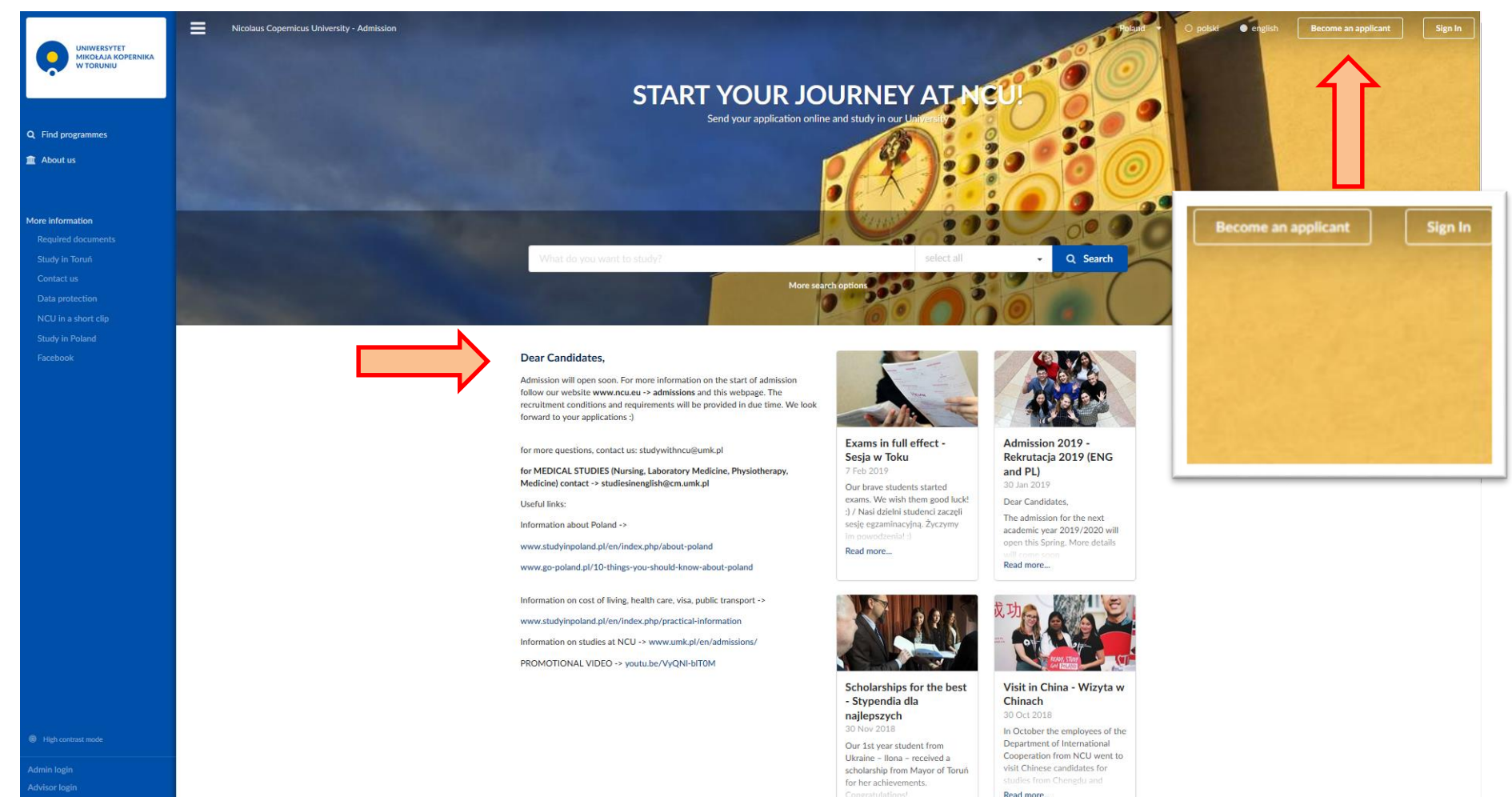

Read more ....

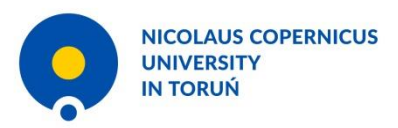

# Fill in the information below and click sign up and continue

| account, please click here                                                                                                    | to create your applicant account. If you already hav                                                                                                    |
|----------------------------------------------------------------------------------------------------|----------------------------------------------------------------------------------------------------|
| Your given name(s) ≭                                                                                                    | Your family name 🌞                                                                                                    |
|                                                                                                    |                                                                                                    |
| Please write your name exactly                                                                                                    | as shown in your passport.                                                                                                    |
| Your e-mail 🜲                                                                                                    |                                                                                                    |
| 🛛 e.g. name@example.org                                                                                                    |                                                                                                    |
| Please double-check that your e                                                                                                    | email is correct.                                                                                                    |
| Your Skype name ( <i>optional</i> )                                                                                                    |                                                                                                    |
| 8                                                                                                    |                                                                                                    |
|                                                                                                    |                                                                                                    |
| Your mobile phone ( <i>optional</i> )                                                                                                    |                                                                                                    |
|                                                                                                    |                                                                                                    |
| Your citizenship 🌞                                                                                                    |                                                                                                    |
| Poland                                                                                                    |                                                                                                    |
| 1 have a seference and a                                                                                                    |                                                                                                    |
| Thave a reference code:                                                                                                    |                                                                                                    |
| Here you can insert a reference                                                                                                    | code that you may have received. If you do not hav                                                                                                    |
| reference code, just leave this e                                                                                                    | mpty. It will not affect your application.                                                                                                    |
|                                                                                                    | that you are only allowed to register one account in                                                                                                    |
| Please keen in mind                                                                                                    | that you are only another to register one account in                                                                                                    |
| Please keep in mind<br>the application syste                                                                                                    | em. If you have lost your access, please use the                                                                                                    |
| Please keep in mind<br>the application syste<br>applicant code remin<br>Moreover, you can c                                                                                      | em. If you have lost your access, please use the<br>nder facility or contact the admissions office.<br>only add up to 2 programmes to your application wit                                                                                   |
| Please keep in mind<br>the application syste<br>applicant code remin<br>Moreover, you can c<br>no more than 4 prog                                                               | em. If you have lost your access, please use the<br>nder facility or contact the admissions office.<br>only add up to 2 programmes to your application will<br>grammes from one institution.                                                 |
| Please keep in mind<br>the application syst<br>applicant code remin<br>Moreover, you can o<br>no more than 4 prog                                                                | em. If you have lost your access, please use the<br>nder facility or contact the admissions office.<br>only add up to 2 programmes to your application wit<br>grammes from one institution.                                                  |
| Please keep in mind<br>the application syste<br>applicant code remin<br>Moreover, you can c<br>no more than 4 prop<br>By signing up, you agree to<br>https://torun.dreamapply.cc | em. If you have lost your access, please use the<br>nder facility or contact the admissions office.<br>only add up to 2 programmes to your application wit<br>grammes from one institution.<br>our privacy policy •<br>om/contents/content/4 |

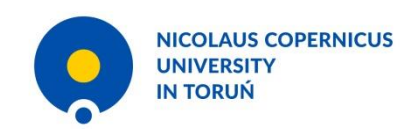

## This is you password to your account. Write it down or take a photo of it. We do not have any of the applicants passwords!

This is your unique applicant access code:

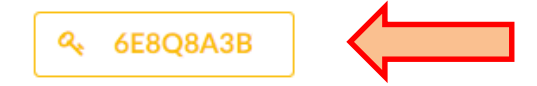

Please make a note of this code and keep it secure.

This code gives you access to your account on this website and allows you to modify and submit your application(s).

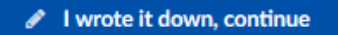

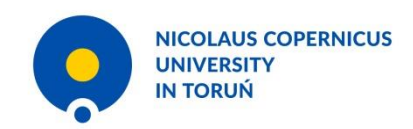

# Now you have your personal account. To continue click **"continue by selecting a study program"**

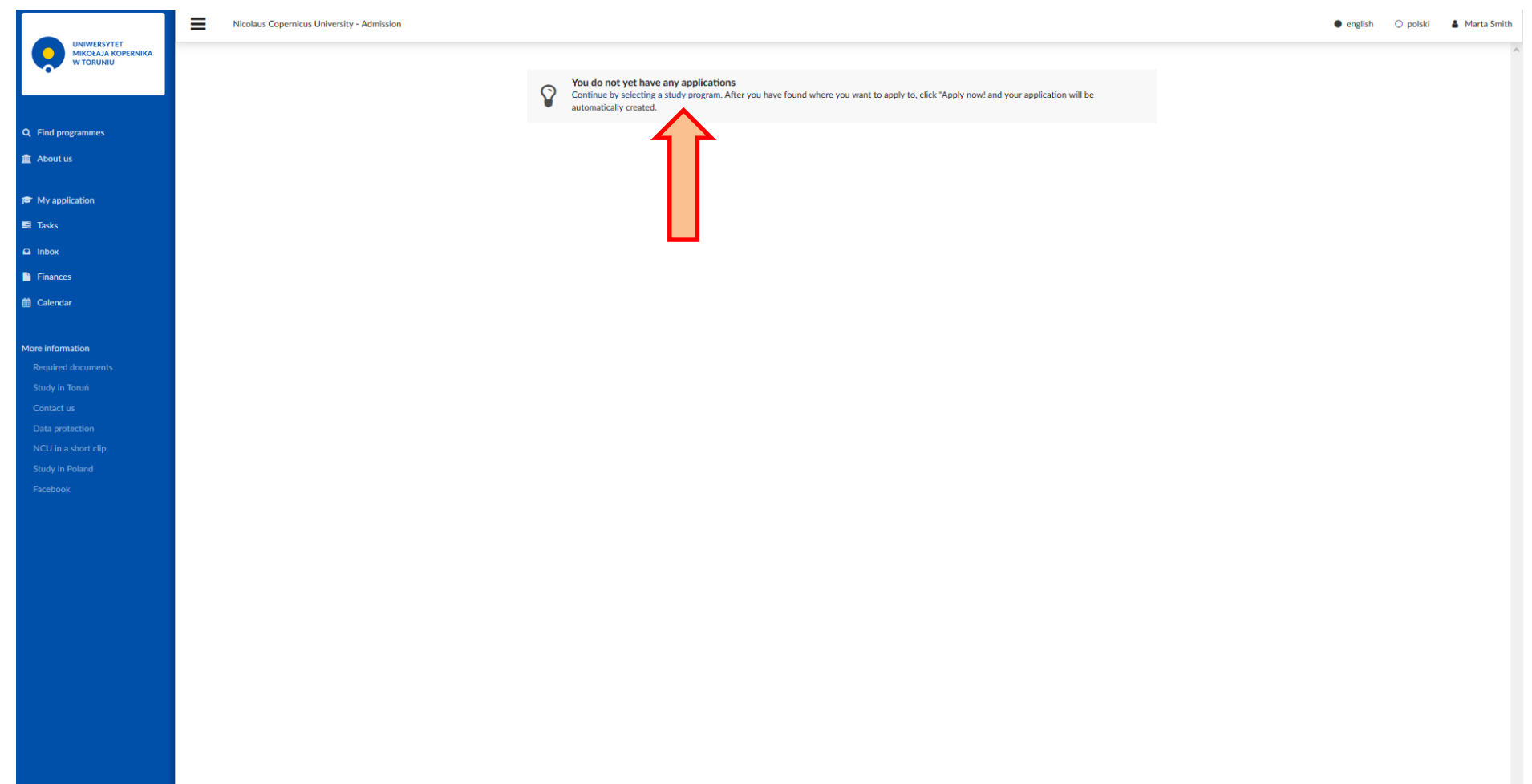

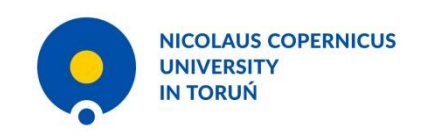

Now you can filter programmes you are interested in by selecting the right programmes or you can put the studies name in the search bar

|                                       | Nicolaus Copernicus University - Admission |                                         |                                                                |                                                               | english | O polski | 🌡 Marta Smith |
|---------------------------------------|--------------------------------------------|-----------------------------------------|----------------------------------------------------------------|---------------------------------------------------------------|---------|----------|---------------|
|                                       |                                            | Home > Find programmes                  |                                                                |                                                               |         |          |               |
|                                       |                                            | Once you have found a study opportunity | with the search below, just click "Apply now!" and you will be | taken to the correct application form.                        |         |          |               |
| Q Find programmes                     |                                            | Search all departments                  |                                                                |                                                               |         |          |               |
| 🏛 About us                            |                                            | Choose specific departments             |                                                                |                                                               |         |          |               |
| 😰 My application                      |                                            | Find programmes                         |                                                                | Q                                                             |         |          |               |
| 📑 Tasks                               | •                                          | <ul> <li>select all</li> </ul>          | Study modes:                                                   | Study languages:                                              |         |          |               |
| Inbox                                 |                                            | Bachelor 93                             | ✔ full-time 153                                                | Polish 159                                                    |         |          |               |
| Finances                              | <b></b>                                    | Master 68                               | Part-time 33                                                   | English 19     combined Polick (Burstinn )                    |         |          |               |
| 一                                     |                                            | Master (5 years) 10                     |                                                                | German (2)                                                    |         |          |               |
|                                       | $\mathbf{\vee}$                            | O PhD 🔊                                 |                                                                | combined Polish/French 2                                      |         |          |               |
| More information                      |                                            |                                         |                                                                | combined Polish/Italian 1                                     |         |          |               |
|                                       |                                            |                                         | O Find programmer                                              |                                                               |         |          |               |
|                                       |                                            |                                         | Q Find programmes                                              |                                                               |         |          |               |
| Contact us                            |                                            |                                         |                                                                |                                                               |         |          |               |
|                                       |                                            |                                         | 186                                                            |                                                               |         |          |               |
|                                       |                                            |                                         | SEARCH RESULTS                                                 |                                                               |         |          |               |
|                                       |                                            |                                         | Copy and share                                                 |                                                               |         |          |               |
|                                       |                                            | 1 2 3 4 5 6                             | 7 8 9 10 >                                                     |                                                               |         |          |               |
|                                       |                                            |                                         |                                                                |                                                               |         |          |               |
|                                       |                                            |                                         |                                                                |                                                               |         |          |               |
|                                       |                                            | Faculty of Physics, Astronomy and       | Inżynier Automatyka i robotyka                                 | Apply now! Academic year 2018/19                              |         |          |               |
|                                       |                                            | Toruń                                   | Engineer, full-time, 7 sem<br>Study language: Polish           | Application deadline<br>Feb 22, 2019 23:59 Europe/Warsaw time |         |          |               |
|                                       |                                            |                                         | Tuition fee: €2,000.00 per year                                |                                                               |         |          |               |
|                                       |                                            |                                         | i More information                                             |                                                               |         |          |               |
|                                       |                                            |                                         |                                                                |                                                               |         |          |               |
|                                       |                                            | Faculty of Dhysics, Astronomy and       | Interior Einska technicana                                     |                                                               |         |          |               |
|                                       |                                            | Informatics, Grudziądzka 5, 87-100      | Engineer, full-time, 7 sem                                     | Apply now! Academic year 2018/19                              |         |          |               |
|                                       |                                            | Iorun                                   | Study language: Polish<br>Tuition fee: €2,000.00 per year      | Application deadline<br>Feb 22, 2019 23:59 Europe/Warsaw time |         |          |               |
| DreamApply student admission software |                                            |                                         |                                                                |                                                               |         |          |               |

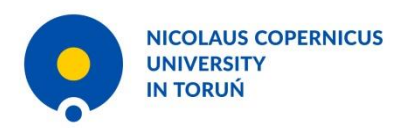

#### Click the "apply now" buton Mind the deadline provided below Apply now! Academic year 2018/19 Application deadline Î Q Find programmes Feb 22, 2019 23:59 Europe/Warsaw time 4 SEARCH RESULTS Copy and share Faculty of Chemistry, Gagarina 7, BSc Chemistry Apply now! Academic year 2018/19 87-100 Toruń Bachelor, full-time, 6 sem Application deadline Feb 22, 2019 23:59 Europe/Warsaw time Study language: English Tuition fee: €5,000.00 per year i More information Faculty of Chemistry, Gagarina 7, MSc Chemistry Apply now! Academic year 2018/19 87-100 Toruń Master, full-time, 4 semesters Application deadline Feb 22, 2019 23:59 Europe/Warsaw time Study language: English Tuition fee: €4,000.00 per year i More information Faculty of Chemistry, Gagarina 7, PhD Chemistry Apply now! Academic year 2018/19 87-100 Toruń PhD, full-time Application deadline Feb 22, 2019 23:59 Europe/Warsaw time Study language: English i More information Faculty of Economic Sciences and MA Management Apply now! Academic year 2018/19 Management, Toruń, ul. Gagarina Master, full-time, 4 sem 13a Application deadline Feb 22, 2019 23:59 Europe/Warsaw time Study language: English Tuition fee: €5,000.00 per year i More information

Application deadlines apply to citizens of: United Kingdom 🖋

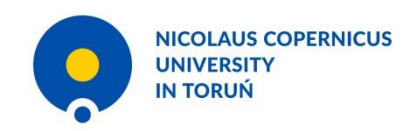

# Now you have to fill all the information in each category

| Priorities | BSc Chemistry                              |                      |  |
|------------|--------------------------------------------|----------------------|--|
| Profile    | 🖉 Intake 🌘 Bachelor, full-time 🗭 English 🧃 | Faculty of Chemistry |  |
| Contacts   | • • • • •                                  |                      |  |
| Education  | + Add more c                               | noices               |  |
| Languages  |                                            |                      |  |
| Activities |                                            |                      |  |
| Documents  |                                            |                      |  |
| Other      |                                            |                      |  |
| Checklist  |                                            |                      |  |

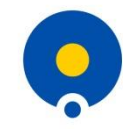

| Next page > |                                                 | ✓ Save 🖋 Submit                              |
|-------------|-------------------------------------------------|----------------------------------------------|
| Priorities  | Given name(s) *                                 | Passport                                     |
| Profile     | Marta                                           | Passport series *                            |
| Contacts    | Middle name(s)                                  |                                              |
| Education   |                                                 | Passport number *                            |
| Languages   | Family name(s) *                                |                                              |
| Activities  | Smith                                           | Issue date (yyyy-mm-dd) *                    |
| Documents   | Please write your name exactly as shown in your |                                              |
| Other       | passport.                                       | Expiry date (yyyy-mm-dd) *                   |
| Checklist   | Gender 🔹 🔵 male 🔵 female                        |                                              |
| Checkist    | Nationality *                                   | Country of issue *                           |
|             | Choose a country -                              | Choose a country                             |
|             | Citizenship *                                   | Issued by *                                  |
|             | United Kingdom 👻                                | The authority who issued the passport        |
|             | Country of residence *                          | I want to insert my ID card number instead - |
|             | Choose a country •                              | I don't have my passport yet 💌               |
|             |                                                 | ID-card                                      |
|             |                                                 | ID-card number                               |
|             |                                                 |                                              |
|             |                                                 | Issue date (yyyy-mm-dd)                      |
|             |                                                 |                                              |
|             |                                                 | Expiry date (yyyy-mm-dd)                     |
|             |                                                 |                                              |
|             |                                                 | Birth                                        |
|             |                                                 | Date of birth (yyyy-mm-dd) *                 |
|             |                                                 |                                              |
|             |                                                 | Country of birth *                           |
|             |                                                 | Choose a country -                           |
|             |                                                 | Place of birth <b>*</b>                      |

You can save your data and come back later to finish filling in the form.

Remember, saving does not mean that you have applied! To apply click submit.

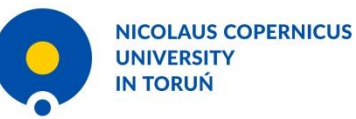

Do not forget to upload all required documents which are listed here and on the main page. Name them before uploading

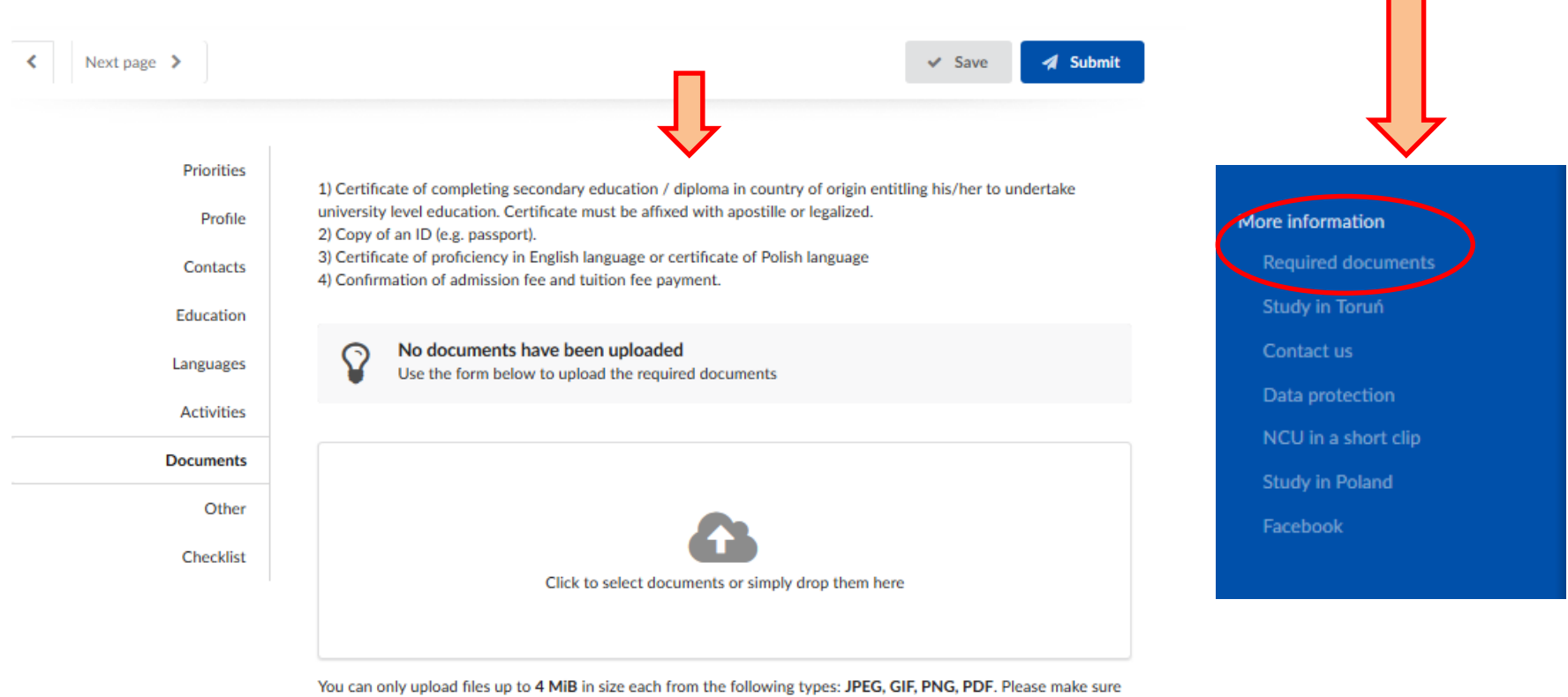

You can only upload hies up to 4 MiB in size each from the following types: JPEG, GIF, PNG, PDF. Please make sure that the image is not blurry or distorted and has plenty of contrast. Remember that they should be legible when printed out.

The documents must be upright (not upside down) and in portrait mode (taller than wider).

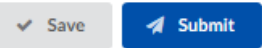

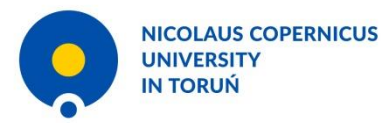

#### Karta Polaka 🗰

I have Karta Polaka and I attach it to my documents

I do not have Karta Polaka

I will apply for Karta Polaka

#### Permanent Residence Card \*

I have a Permanent Residence Card

I do not have a Permanent Residence Card

#### Polish citizenship \*

I have Polish citizenship

I do not have Polish citizenship

I have two citizenships, including Polish

#### EU citizenship 🛊

I am an European Union citizen

I am not an European Union citizen

#### Consent to the use of image \*

- I consent to the publication of my image in information and promotion materials of the Nicolaus Copernicus University in Toruń.
- I do not consent to the publication of my image in information and promotion materials of the Nicolaus Copernicus University in Toruń.

(Pursuant to the Regulation on the Protection of Personal Data - GDPR, entering into force on 25th May 2018)

The photos may be used on the website of NCU, NCU Facebook or Instagram as well as on Dream Apply page.

#### Formal photo

You are required to upload a formal photograph of yourself. \*

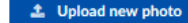

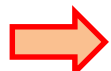

Please note that you can only upload JPEG files that do not exceed 2MiB. The photo will be cut to the 'standard' passport size of 35 x 45 mm.

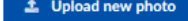

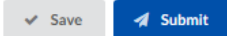

### This part is crucial

### 1. tick the appropriate boxes

2. upload a photo (it will be necessary for your student ID, so it has to be a passport photo

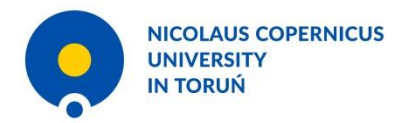

| Priorities |                                                                                                    |   |
|------------|----------------------------------------------------------------------------------------------------|---|
| Profile    | Please let us know how you found the information that led you to apply.                               |   |
| Contacts   | Study fair                                                                                            | • |
| Education  |                                                                                                    |   |
| Languages  |                                                                                                    |   |
| Activities |                                                                                                    |   |
| Documents  | Special needs                                                                                         |   |
| Other      | Please choose                                                                                         | • |
| Checklist  | Would you like to stay at a dormitory? * <ul> <li>No - I will find accommodation on my own</li> </ul> |   |
|            | ○ Yes - I want to pay up to €80 per month                                                             |   |
|            | The cost is between €50-€80 per month                                                                 |   |

Confirmation of validity of provided information \*

✓ I hereby confirm that all the data provided in the application are true and if they are not I will endure consequences of providing incomplete, inaccurate or false information.

I hereby confirm that all the data provided in the application are true and if they are not I will endure consequences of providing incomplete, inaccurate or false information.

|--|

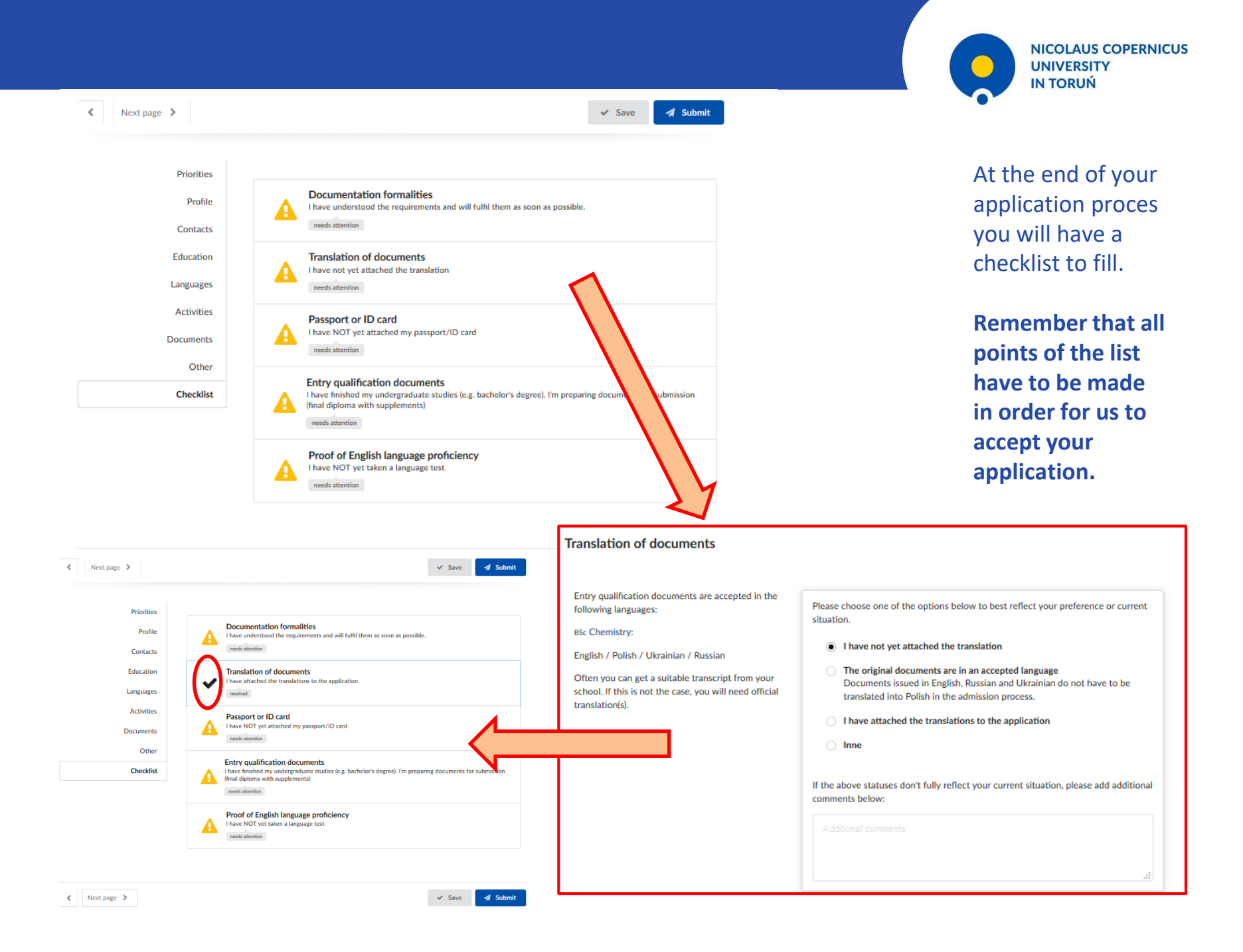

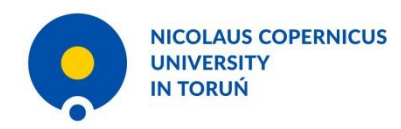

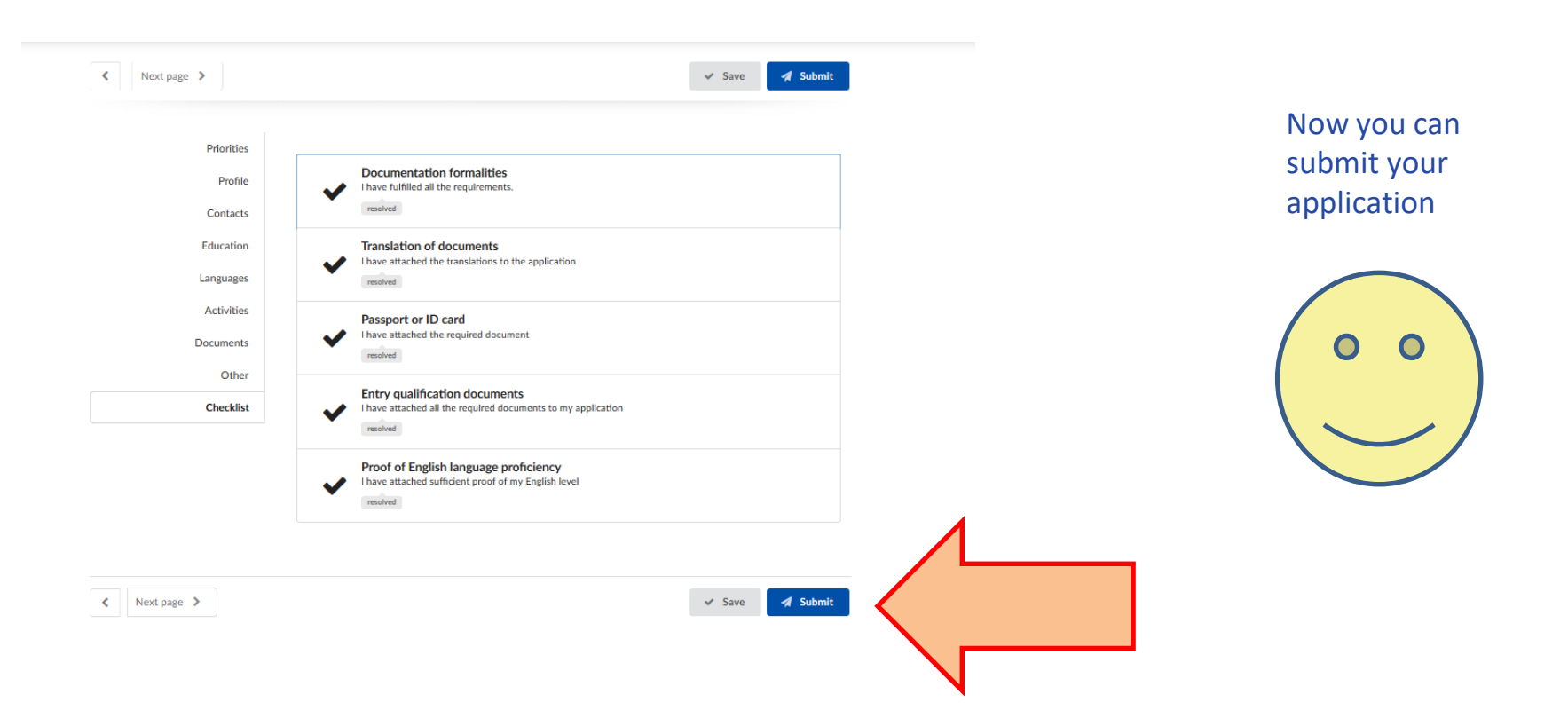

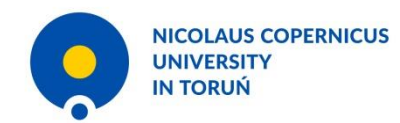

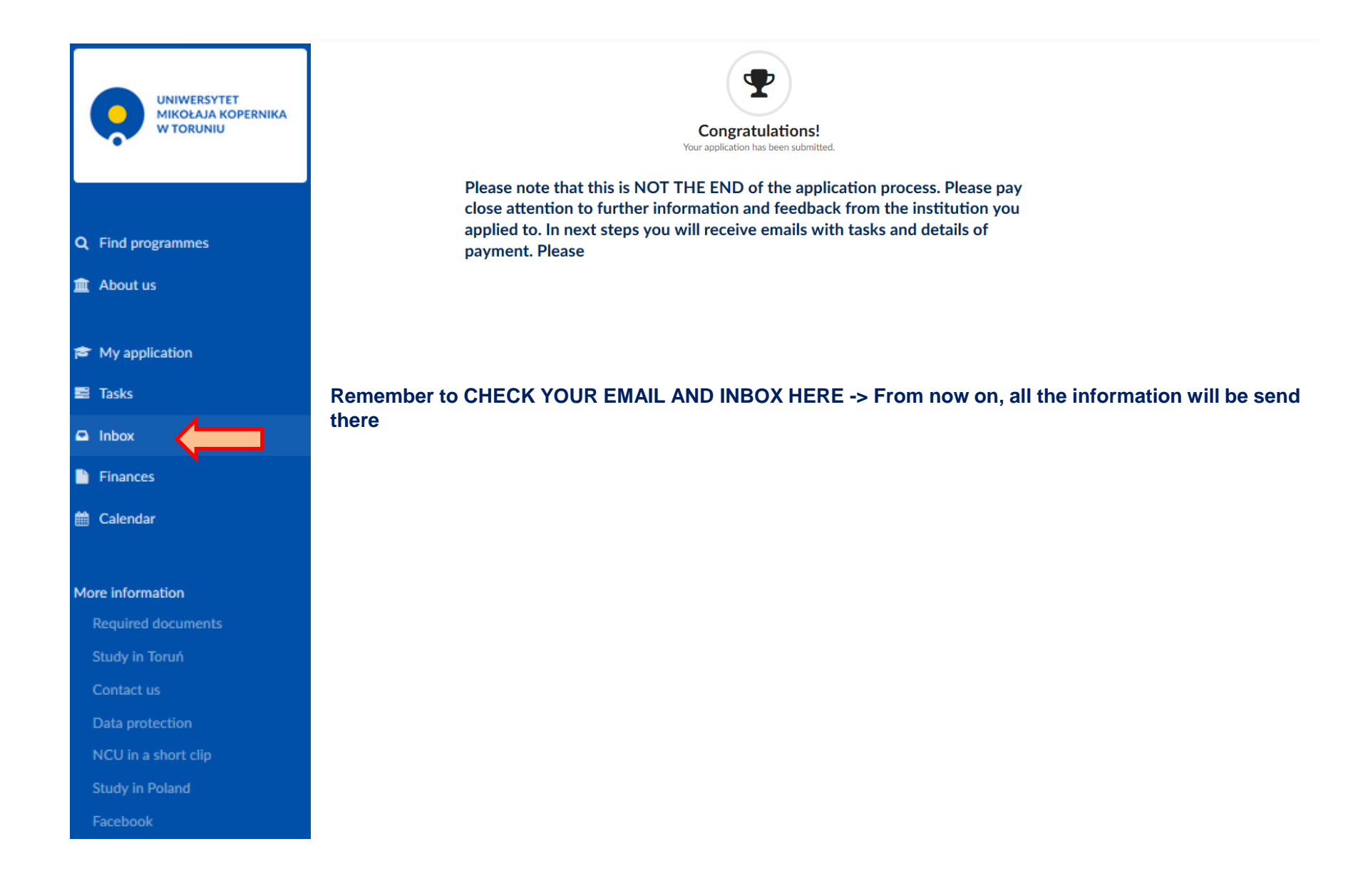

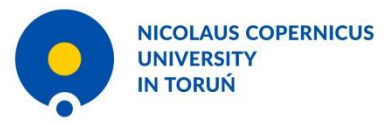

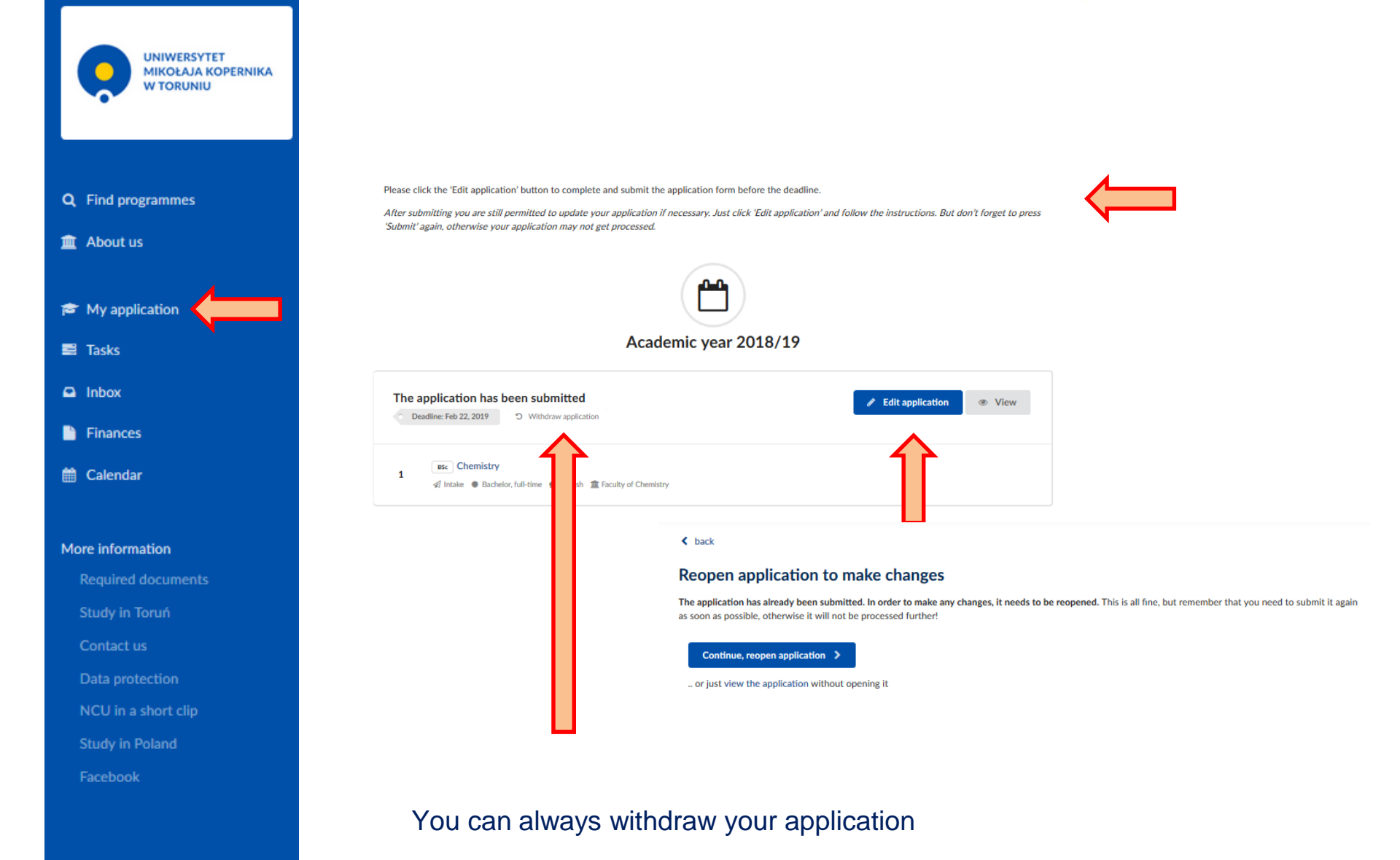

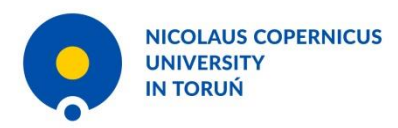

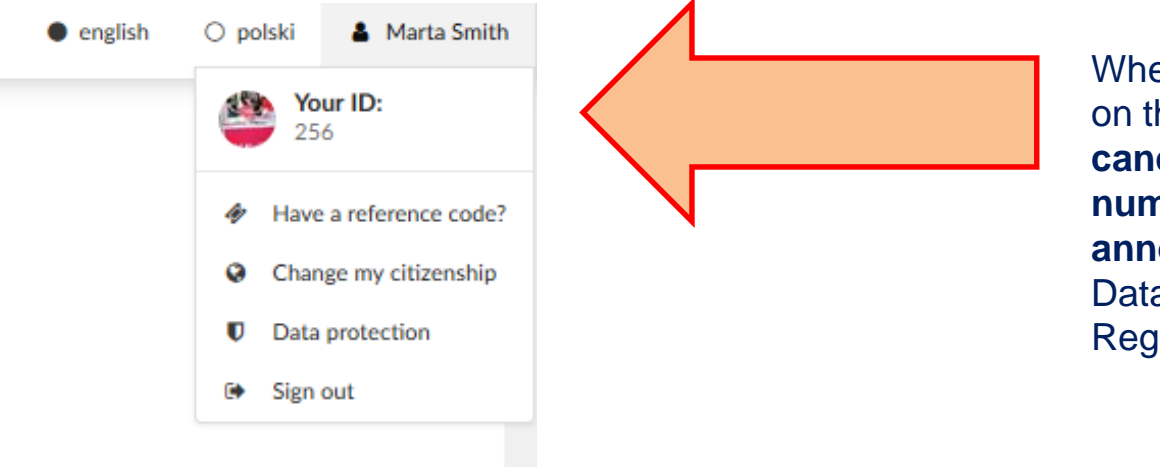

This is you **ID number**.

When we will announce on the website **accepted candidates only ID numbers will be announced** because of Data Protection Regulations

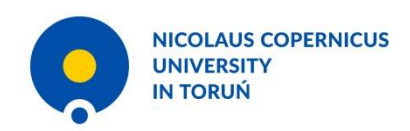

### After you receive a message that you are accepted you have to see this

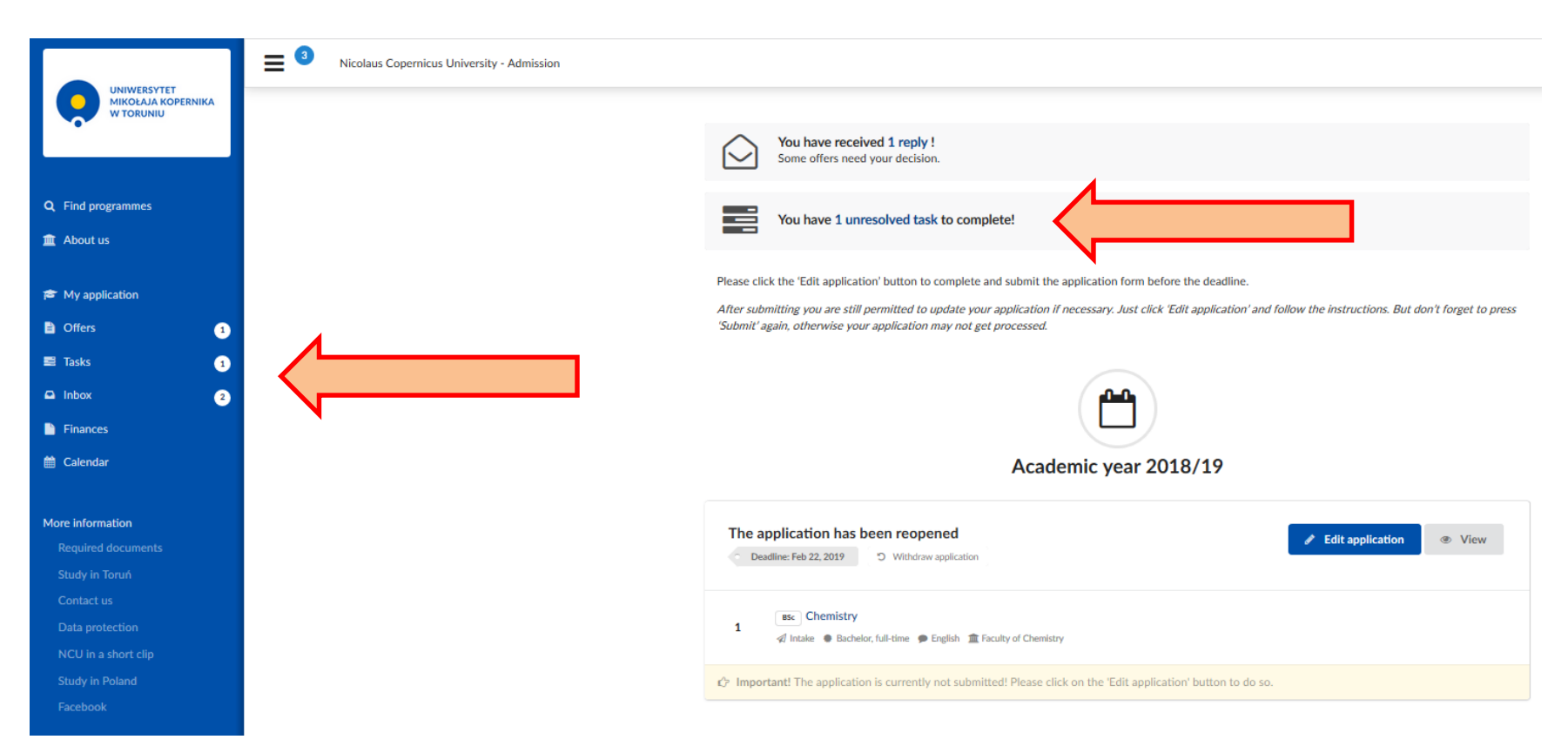

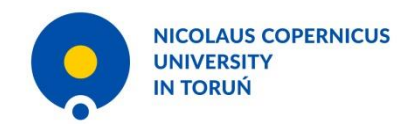

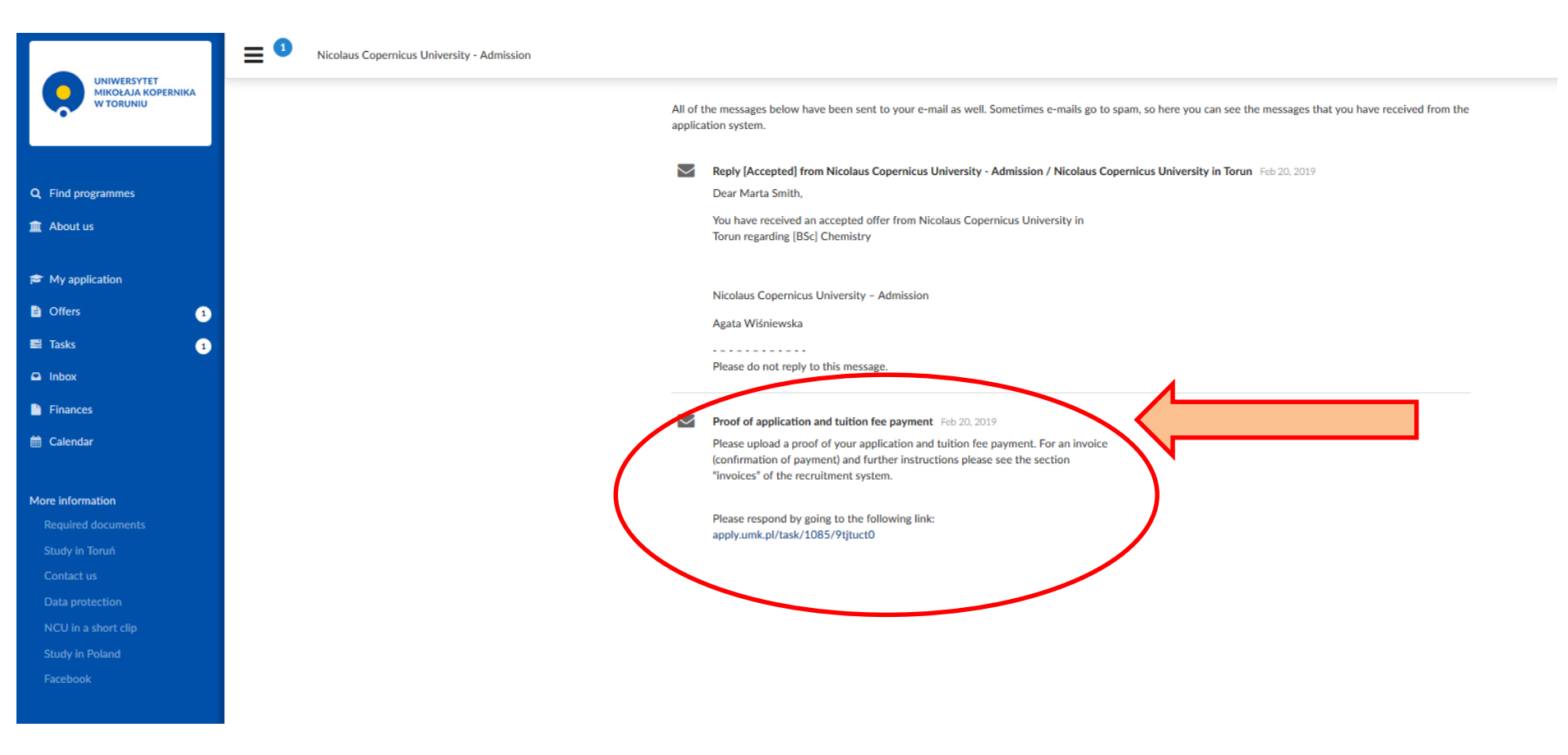

After you receive **Accepted** message, you have to upload one more document – confirmation of tuition fee and admission fee payment – CHECK THE CURRENT TUITION FEE AND ADMISSION FEE ON THE WEBSITE or ask at studywithncu@umk.pl

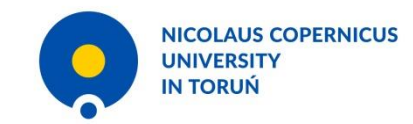

## You have another task to complete in your profile

|                                                                                                    |                                                                                                    | × |
|----------------------------------------------------------------------------------------------------|----------------------------------------------------------------------------------------------------|---|
| Proof of application and tuition fee pay                                                                                                    | ment                                                                                                    |   |
| Task completion deadline:May 21, 2019                                                                                                    | Please choose one of the options below to best reflect your preference or current situation.               |   |
| Please upload a proof of your application and<br>tuition fee payment. For an invoice (confirmation<br>of payment) and further instructions please see | I have NOT uploaded a proof of my payments yet     Lave paid and uploaded proof of payment                 |   |
| the section "invoices" of the recruitment system.                                                                                                    |                                                                                                    |   |
|                                                                                                    | If the above statuses don't fully reflect your current situation, please add additional<br>comments below: |   |
|                                                                                                    |                                                                                                    |   |
|                                                                                                    | i.                                                                                                    |   |
| Trated                                                                                                    |                                                                                                    |   |
|                                                                                                    |                                                                                                    |   |
| Passport or ID card I have attached the required docu resolved                                                                                        |                                                                                                    |   |
| Entry qualification docume                                                                                                    | nts<br>occuments to my application                                                                         |   |

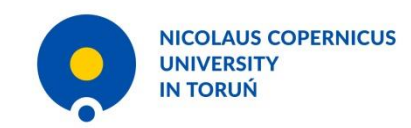

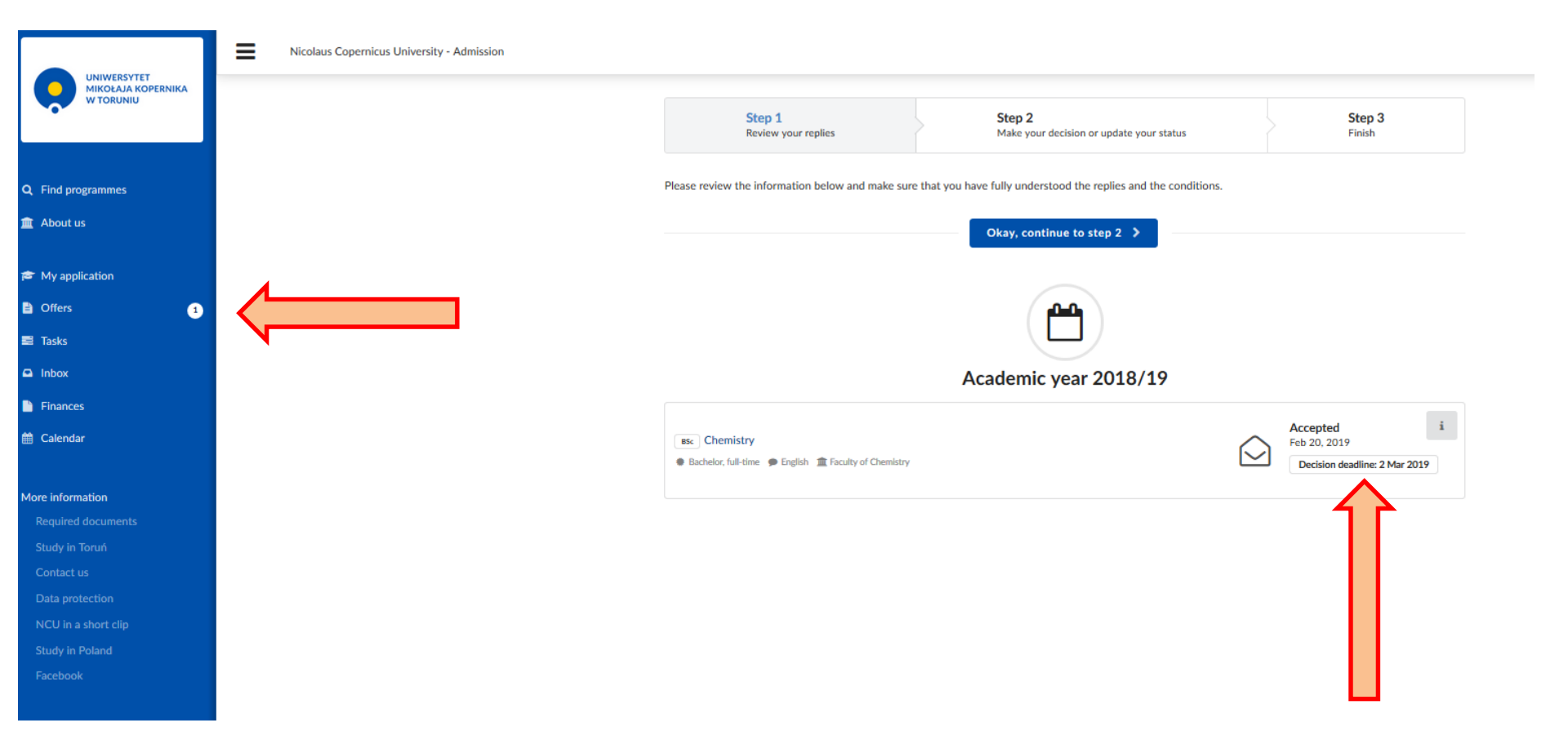

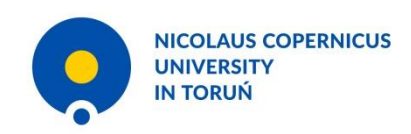

## After deciding whether you will attend NCU, check your inbox again

|              | Step 1<br>Review your replies                                                                                                    | Step 2 Step 3<br>Make your decision or update your status ish                                                                                                    |
|--------------|----------------------------------------------------------------------------------------------------|----------------------------------------------------------------------------------------------------|
| Please choos | e the offer you want to accept as your                                                                                                    | final decision. If you are not yet ready to make this decision, please let us know by choosing another option.                                                                   |
|              |                                                                                                    | < back Save my choice and finish                                                                                                    |
|              | I have decided to attend your institu<br>I accept this offer as my final decision<br>BSC Chemistry<br>Bachelor, full-time P English 章 Facu | ution<br>n:<br>ulty of Chemistry                                                                                                    |
|              | l haven't decided yet. Please ask me                                                                                                    | again next week                                                                                                    |
|              | I decline all current priorities on this<br>Please also specify the reason:                                                                | application<br>I decline all current priorities on this application<br>Please also specify the reason:                                                                           |
|              | Some other situation                                                                                                    | Financial reasons Personal reasons Residence permit/visa issues Received an offer elsewhere (please specify) Received a scholaraship/grant (please specify) Received a job offer |

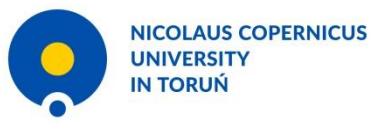

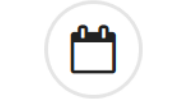

### Academic year 2018/19

| A | Remember to take originals with you for verification I do not have all of my original documents yet needs attention       |
|---|----------------------------------------------------------------------------------------------------|
| A | Please upload a scan of your temporary residence card or visa to Poland<br>I have NOT uploaded a scan<br>needs attention  |
| A | Please upload health certificate I have not UPLOADED a scan OF HEALTH CERTIFICATE needs attention                         |
| A | Please upload a confirmation of your insurance<br>I have NOT uploaded a scan of insurance confirmation<br>needs attention |
| ~ | Proof of application and tuition fee payment I have paid and uploaded proof of payment resolved                           |
| ~ | Documentation formalities I have fulfilled all the requirements. resolved                                                 |
| ~ | Translation of documents I have attached the translations to the application resolved                                     |
| ~ | Passport or ID card I have attached the required document resolved                                                        |
| ~ | Entry qualification documents I have attached all the required documents to my application resolved                       |
| ~ | Proof of English language proficiency<br>I have attached sufficient proof of my English level<br>resolved                 |

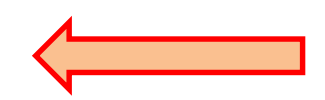

After you get the email that you are enrolled, you have more tasks to complete (you may have to complete some of them after arrival)

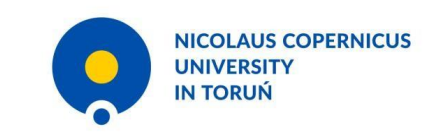

# If you have any problems write to: <a href="mailto:studywithncu@umk.pl">studywithncu@umk.pl</a>

You will receive the acceptance letter via courier or via encoded e-mail. The password will be provided via phone call.

### Agata Wiśniewska

Department of International Cooperation NCU a\_wis@umk.pl +48 56 611-2230

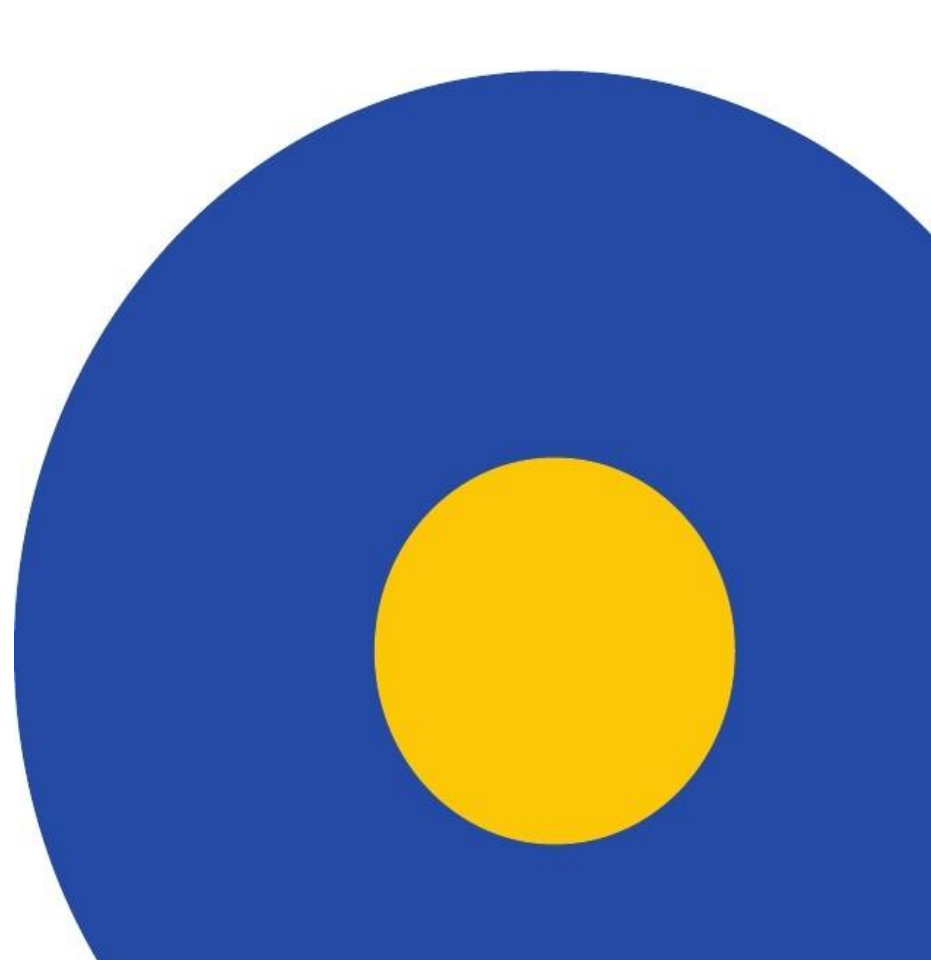